## Arbeta med SessionState

Arbetsuppgift 1: Skapa katalog för ditt projekt.

Steg 1: Öppna File Explorer och skapa en katalog för ditt projekt.

Arbetsuppgift 2: Ladda ner .css-filer från <u>https://github.com/easec/HTML5-</u> <u>CSS3-JavaScript-jQuery/tree/master/Modul%209</u>.

Filerna är: cleansessionstate.css och stylesessionstate.css. Placera filerna i projektkatalogen som du precis skapade.

Arbetsuppgift 3: Starta Notepad++ och skapa ett nytt dokument

Steg 1 : Starta Notepad++ eller likvärdigt verktyg.

Steg 2: Klicka på File – New.

Arbetsuppft 4: Skapa HTML-grund

Steg 1: Skriv in följande HTML-kod:

Steg 2: Klicka på File – Save As, spara filen med namnet sessionstate.html.

Arbetsuppgift 5: Lägg till referens till .css-filer

Steg 1: Ställ dig i slutet av </title>, gör några nya rader.

Steg 2: Skriv in följande:

```
</body>
</html>
```

Arbetsuppgift 6: Lägg till HTML-kod och JavaScript

Steg 1: Ställ dig i slutet av <body>, gör några nya rader.

Steg 2: Skriv in följande:

```
<div class="wrapper primary">
    <h1> .easec SessionState </h1>
    <div id="text">
        SessionState lagrar information för sessionen. Avslutas sessionen
        försvinner informationen.
    </div>
    <div id="text">
        <script type="text/javascript">
         if( sessionStorage.hits ) {
            sessionStorage.hits = Number(sessionStorage.hits) +1;
         }
         else{
            sessionStorage.hits = 1;
         }
         document.write("Totalt antal träffar :" + sessionStorage.hits );
      </script>
    </div>
</div>
</body>
```

Steg 3: Spara undan HTML-dokumentet.

Arbetsuppgift 7: Öppna HTML-dokumentet i Google Chrome

Steg 1: Högerklicka på ditt HTML-dokument, välj att öppna med Google Chrome.

Steg 2: Gör refresh på din sida, resultat skall bli enligt bilden:

| / 🗋 .easec Se           | ssionState ×                                             |                         |                      |                      |            |      |
|-------------------------|----------------------------------------------------------|-------------------------|----------------------|----------------------|------------|------|
| $\leftrightarrow \ni c$ | ① file:///C:/Hudiksvall/html/Modul%209/sessionstate.html |                         |                      |                      |            |      |
| 👥 Appar TN              | What's New in Hyper-                                     | 🎯 iCare Data Recovery S | Performance Tuning † | 觽 Minhembio.com - He | 📒 USA Resa | 📕 Ku |

## .easec SessionState

SessionState lagrar information för sessionen. Avslutas sessionen försvinner informationen.

Totalt antal träffar :2

## Steg 3: Stäng ner webbläsare, öppna HTML-dokumentet igen i Google Chrome.

Vad har hänt med din räknare?

| ← → C <sup>(1)</sup> file://C/Hudiksvall/html/Modul%209/sessionstate.html                         |                                                            |                                         |                            |  |  |  |  |  |
|---------------------------------------------------------------------------------------------------|------------------------------------------------------------|-----------------------------------------|----------------------------|--|--|--|--|--|
| 🛗 Appar 🛛 TN What's New in Hyper 🛛 🌀 iCare Data Recovery S 🛛 🗮 Performance Tuning 👘 🎉 Minhembio.c | om - He 📒 USA Resa 📒 Kundservice                           | 🛄 Tester 🛄 Skoda 📙 Importerade 📃 Släktf | orskning 📒 Importerat frår |  |  |  |  |  |
| anna Canaian Stata                                                                                | 🔺 🕞 🚹 Elements Consi                                       | ole Sources Network Timeline Profiles A | pplication Security Aud    |  |  |  |  |  |
| .easec SessionState                                                                               | Application                                                | Key                                     | Value                      |  |  |  |  |  |
|                                                                                                   |                                                            | hits                                    | 2                          |  |  |  |  |  |
| SessionState lagrar information för sessionen. Avslutas sessionen                                 | Manifest                                                   |                                         |                            |  |  |  |  |  |
| försvinner informationen.                                                                         | <ul> <li>Service Workers</li> <li>Clear storage</li> </ul> |                                         |                            |  |  |  |  |  |
|                                                                                                   |                                                            |                                         |                            |  |  |  |  |  |
| Totalt antal träffar :2                                                                           |                                                            |                                         |                            |  |  |  |  |  |
|                                                                                                   | Storage                                                    |                                         |                            |  |  |  |  |  |
|                                                                                                   | ► 📰 Local Storage                                          |                                         |                            |  |  |  |  |  |
|                                                                                                   | ▼ III Session Storage                                      |                                         |                            |  |  |  |  |  |
|                                                                                                   | file://                                                    |                                         |                            |  |  |  |  |  |
|                                                                                                   | ► S IndexedDB                                              |                                         |                            |  |  |  |  |  |

Steg 4: I Google Chrome, öppna Programmeringsverktyget, klicka på Application, expandera Session State.

Observera värdet för Hits, som visas i den högra kolumnen. Skall vara samma värde som även visas i din webbläsare.